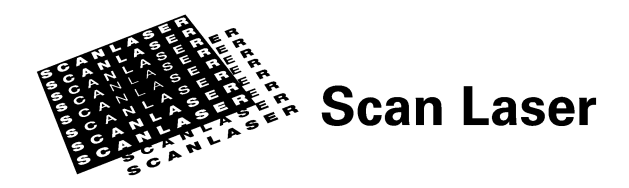

# **Getting started met PBS**

## Aanleveren nieuw product

- 1. Maak voor het binnenwerk één PDF-bestand volgens de aanleverspecificaties.
- 2. Maak voor het omslag één PDF-bestand volgens de <u>aanleverspecificaties</u> en geef het bestand een naam met daarin de toevoeging cover of omslag.
- 3. Controleer de rugdikte van het omslag in het digitale bestand aan de hand van de rugdikte indicator.
- 4. Bij hardbounds of hardgebonden boeken gelden afwijkende <u>instructies voor het</u> <u>samenstellen van het omslag voor hardbound verlijmd</u> en voor <u>instructies voor het</u> <u>samenstellen van het omslag voor hardbound met stofomslag</u>.
- 5. Bij boeken met kleur in het binnenwerk kan het vanuit financieel oogpunt verstandig zijn om enkele pagina's in de PDF <u>van kleur om te zetten naar zwart/wit</u>; de kostprijs van het product gaat dan immers omlaag. Zorg ervoor dat u in het aanleverformulier in PBS, in het veld waarin u de pagina's met kleur invult, de nummers van de pagina's in het PDF typt; dit kan namelijk afwijken van de paginering op de bladzijdes van het boek.
- 6. <u>Login in PBS</u> en lever het nieuwe product aan zoals beschreven in de handleiding, welke speciaal voor uw organisatie is samengesteld. Indien u niet meer in bezit bent van deze handleiding, neem dan contact op met Scan Lasers <u>Client Services</u>.
- Indien u de bestanden niet via PBS, maar via de FTP uploadt, zorg er dan voor dat de bestanden op de FTP-server van Scan Laser staan, voordat u het aanleverformulier in PBS invult en dat U in het webformulier de <u>exacte</u> bestandsnaam opgeeft.

## Acceptatiemodellen

- 1. Indien u wenst, kunt u tijdens het aanleveren of het updaten van een titel een acceptatiemodel bestellen.
  - Scan Laser raadt u dringend aan altijd een acceptatiemodel te laten maken.
- 2. Let op dat als het acceptatiemodel nog niet is goedgekeurd en u besteld deze titel, dan worden de producten geproduceerd met de oude bestanden zoals deze digitaal in opslag staan.
- Een acceptatiemodel kunt u goedkeuren door aan te loggen in PBS en via de tab Acceptance Models de goed te keuren modellen te selecteren. Deze modellen worden dan definitief door Scan Laser bestelbaar gemaakt: dit betekent dat de oude bestanden die in opslag stonden worden overschreven met de bestanden van het goedgekeurde acceptatiemodel.

U ontvangt vervolgens een automatisch gegenereerde e-mail als de titels daadwerkelijk bestelbaar zijn.

- 4. Afkeuren van een acceptatiemodel kan door een mail te sturen aan <u>cs@scanlaser.nl</u>.
- 5. Indien u geen acceptatiemodel hebt aangevinkt dan krijgt de titel meteen de status Ready-for-order.

## Plaatsen van een order

- 1. Het plaatsen van een order kan uitsluitend via de <u>login in PBS</u>. Raadpleeg hiervoor eventueel uw handleiding.
- Indien u een nieuw afleveradres wilt gebruiken of een bestaand afleveradres wilt wijzigen, geef dit adres dan eerst door aan <u>Client Services</u> en plaats de bestelling pas in PBS, zodra het adres is toegevoegd aan de lijst met verzendadressen.
- 3. U kunt een aanvullende instructie plaatsen in het opmerkingenveld in het orderformulier. Let op: de order wordt dan niet automatisch in productie genomen, maar wordt op *On Hold* geplaatst, totdat <u>Client Services</u> uw opmerking heeft verwerkt en handmatig de order heeft vrij gegeven voor productie. Derhalve kunnen dergelijke opmerkingen een vertragend effect op de order hebben.

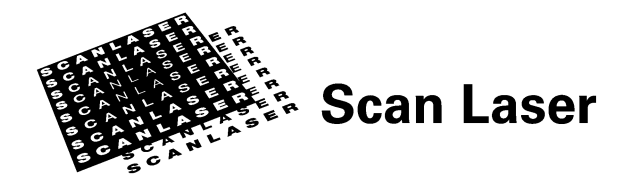

### Wijzigen van product

- Indien u gegevens van een bestaand product wilt wijzigen, gebruik dan de Product Update functionaliteit van PBS. Indien u daaraan ook gewijzigde bestanden voor het omslag of binnenwerk wilt toevoegen, dan moeten deze bestanden voldoen aan de <u>aanleverspecificaties</u>.
- 2. De te wijzigen titel in uw productoverzicht krijgt een status (u) van update en de huidige, ongewijzigde, titel heeft een status zonder (u). Indien u nu een bestelling zou plaatsen, dan zal er geproduceerd worden met de oude gegevens.
- 3. Nadat u een nieuwe melding per mail hebt ontvangen dat het product de status Readyfor-order heeft gekregen, kunt u met de nieuwe gegevens orders plaatsen.
- 4. Mochten er vragen of opmerkingen zijn, neem dan contact op met Client Services.